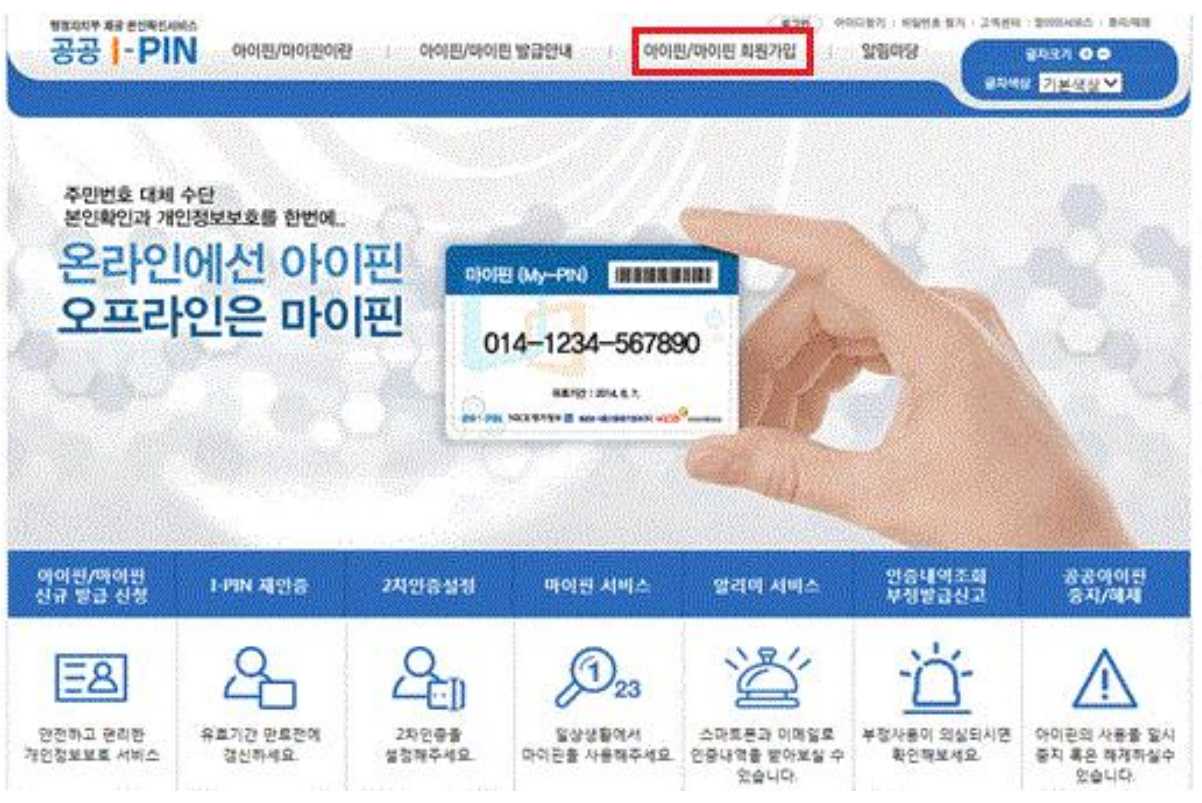

① 메인화면에서 아이핀/마이핀 회원가입 메뉴를 클릭합니다.

◈ 아이핀 발급 (http://www.gpin.go.kr)

| 오쌤원격평생교육원은 회원여러분의 안전한                                                                                                 | 서비스를 위해 본인인증을 시행하고 있습니다.                                                                         |
|----------------------------------------------------------------------------------------------------|--------------------------------------------------------------------------------------------------|
| 입력하신 정보는 실명확인 기관의 확인과?                                                                                                | 정을 거치며 본인 인증용으로만 사용됩니다.                                                                          |
| 아이핀(I-PIN)은 주민등록번호 대체수단으로 본인<br>임을 확인할 수 있는 사이버 신원확인번호입니다.<br>아직 아이핀이 없는 고객은 본인확인 기관을 통해<br>아이핀을 발급받으신 후 이용하실 수 있습니다. | 본인 명의로 등록된 휴대폰을 통해 본인 인증과정<br>을 거치게 됩니다.<br>본인명의의 휴대전화가 없으신 경우는 아이핀 인<br>증을 이용해 주세요.<br>휴대폰 인증하기 |
| 아이핀(I-PIN) 인증물 받기위해서는                                                                                                 | 는 아이핀을 신규발급 받아야 합니다.                                                                             |
| 아이핀 신                                                                                                    | 규발급받기                                                                                            |
| 아이핀(I-PIN) 신규발급을 위해서는 법용공인인용                                                                                          | 범용공인인증서를 발급받아야 합니다.<br>증서 발급받기                                                                   |

- 본인인증
- 발급페이지: http://www.gpin.go.kr/
- ◈ 아이핀 발급 안내1. 본인인증 페이지의 아이핀 신규발급받기를 클릭하여, 아이핀 발급 페이지로 이동합니다.

② 회원구분(내국인, 국내거주외국인, 재외국민)을 선택하고 실명인증을 진행합니다.

- 실명인증 시 내국인 중 14세미만 가입자는 법정대리인정보 등이 필요합니다.
- 실명인증 시 국내거주외국인은 외국인등록증의 외국인등록번호 등이 필요합니다.
- 실명인증 시 재외국민은 거주여권(PR여권)의 여권정보, 기간만료일 등이 필요합니다.

아이핀/마이핀 회원가입

HOME > 아이핀/미

인터넷상 안전하고 편리한 개인정보보호 서비스

개인정보보호법 제 15조 제 2항 제 4조(동의를 거부할 권리가 있다는 사실 및 동의 거부에 따른 불 이익이 있는 경우에는 그 불이익의 내용)에 따라서 동의를 거부할 수 있으나 거부할 경우 서비스 이 용에 제한이 있을 수 있습니다.

| / 미국인 () 국내가수                                                                                                   | 외국인 〇 재외국민                                                       |                  |                              |
|----------------------------------------------------------------------------------------------------|------------------------------------------------------------------|------------------|------------------------------|
| 성명                                                                                                    |                                                                  | 주민등록번호           | - 기상키보드 입력                   |
| 다동입력방지문자                                                                                                    | 65.24                                                            | ▲ 음성들기<br>☞ 새로고침 |                              |
|                                                                                                    |                                                                  |                  |                              |
| 🗌 전체 약관에 등                                                                                                    | 등의합니다.                                                           |                  |                              |
| ☐ 전체 약관에 등 ☐ 개인회원 약관0                                                                                           | 통의 <b>합니다.</b><br>네 동의합니다.                                       |                  | 전문보기                         |
| <ul> <li>□ 전체 약관에 등</li> <li>□ 개인회원 약관이</li> <li>□ 개인정보 수집 <sup>4</sup></li> </ul>                              | 통의합니다.<br>네 동의합니다.<br>및 이용에 동의합니다.                               |                  | 전문보기<br>전문보기                 |
| <ul> <li>□ 전체 약관에 등</li> <li>□ 개인회원 약관이</li> <li>□ 개인정보 수집 <sup>1</sup></li> <li>□ 개인정보의 제3</li> </ul>          | 5의 <b>합니다.</b><br>네 동의합니다.<br>및 이용에 동의합니다.<br>IX 제공에 관한 사항에      | 동의합니다.           | 전문보기<br>전문보기<br>전문보기         |
| <ul> <li>전체 약관에 된</li> <li>개인회원 약관이</li> <li>개인정보 수집<sup>4</sup></li> <li>개인정보의 제3</li> <li>고유식별정보 치</li> </ul> | 등의합니다.<br>네 동의합니다.<br>및 이용에 동의합니다.<br>자 제공에 관한 사항에<br>허리에 동의합니다. | 등의합니다.           | 전문보기<br>전문보기<br>전문보기<br>전문보기 |

### ③ 회원구분에 맞는 실명인증 및 "약관", "개인정보수집 및 이용", "개인정보의 제3자 제공", "고 유식별정보 처리" 를 체크하여 선택하고 "다음화면" 버튼을 클릭합니다.

HOME > 아이핀/비

# 아이핀/마이핀 회원가입

인터넷상 안전하고 편리한 개인정보보호 서비스

개인정보보호법 제 15조 제 2항 제 4조(동의를 거부할 권리가 있다는 사실 및 동의 거부에 따른 불 이익이 있는 경우에는 그 불이익의 내용)에 따라서 동의를 거부할 수 있으나 거부할 경우 서비스 이 용에 제한이 있을 수 있습니다.

#### ☑ 기본정보

● 내국인 ○ 국내거주외국인 ○ 재외국민

| 성명                                                                                          |                                                          | 주민등록번호           | - 가상키보드 입력                   |
|---------------------------------------------------------------------------------------------|----------------------------------------------------------|------------------|------------------------------|
| 다동입력방지문자                                                                                    | 6553)1                                                   | ⊯ 음성듣기<br>☞ 새로고침 |                              |
| □ 전체 약관에 등                                                                                  | 의합니다.                                                    |                  |                              |
| □ 개인회원 약관어                                                                                  | 동의합니다.                                                   |                  | 전문보기                         |
| □ 개인회원 약관에<br>□ 개인정보 수집 5                                                                   | I 동의합니다.<br>및 이용에 동의합니다.                                 |                  | 전문보기<br>전문보기                 |
| <ul> <li>□ 개인회원 약판여</li> <li>□ 개인정보 수집 5</li> <li>□ 개인정보의 제3</li> </ul>                     | I 동의합니다.<br>및 이용에 동의합니다.<br>자 제공에 관한 사항에 동               | 의합니다.            | 전문보기<br>전문보기<br>전문보기         |
| <ul> <li>□ 개인회원 약관여</li> <li>□ 개인정보 수집 5</li> <li>□ 개인정보의 제3</li> <li>□ 고유식별정보 처</li> </ul> | I 동의합니다.<br>및 이용에 동의합니다.<br>자 제공에 관한 사항에 동<br>I리에 동의합니다. | 의합니다.            | 전문보기<br>전문보기<br>전문보기<br>전문보기 |

④ 개인정보 입력 후 이메일인증내역 여부, My-PIN 발급 여부를 선택하고 "다음화면" 버튼을 클 릭합니다.

| 010 | 핀/미 | 이핀 | 회원7 | 입 |
|-----|-----|----|-----|---|
|-----|-----|----|-----|---|

인터넷상 안전하고 편리한 개인정보보호 서비스

☑ 기본정보( • 표시 입력사항은 필/수/입/력/사/항 입니다.)

 · 사용하고자 하는 공공 I-PIN 아이디를 입력 후 중복확인을 눌러주시기 바랍니다.
 · <, >, (, ), #, ', /, | 와 같은 특수문자는 사용하실 수 없습니다.

| 성명 *           | 주민등록번호 *                                                                                                    |
|----------------|----------------------------------------------------------------------------------------------------|
|                | 중복확인<br>                                                                                                    |
| 공공 I-PIN 아이디 • | ※ 영문과 숫자를 포함하여 8자 이상 20자 이내로 입력하여야 하며<br>대문자/특수문자를 제외한 최소 2개 이상의 영문자가 포함되어야 합니다.                                   |
| 비밀번호 *         | ※ 영문, 숫자, 특수문자를 각 1자 이상 포합하여 비밀번호 생성규칙                                                                             |
| 비밀번호 확인 *      | 8사 이상 20사 이내로 접역하시기 바랍니다. 지세히 보기                                                                                   |
| 이메일 *          | ♥<br>입력하신 이메일 주소로 인증내역을 받으시려면 체크하여 주십시오.<br>* 아이편 도용 방지를 위해서는 본인의 개인정보 관리가 필요합니다.<br>따라서 이메일을 통해 인증내역을 받으시길 권장합니다. |
| My-PIN         | My-PIN을 발급 받으시려면 체크하여 주십시오<br>* My-PIN이란 오프라인에서 본인확인을 위해 사용할 수 있는 번호 입니다.                                          |
| 휴대폰            |                                                                                                    |
| 9 M 78 6L      | Lennel - Lenner                                                                                                    |

청고 최원가입 후 본인확인 절차가 완료 되어야만 I-PIN/My-PIN 사용이 가능합니다.
 공인인증서의 경우 가입하시려는 본인의 공인인증서만 가능합니다.
 법인명의 공인인증서 또는 폐기된 공인인증서는 사용하실 수 없습니다.

이전화면 다음화면

- - 다른 본인확인 수단을 선택하려면 "이전화면" 버튼을 클릭하시면 됩니다.
- - 각 내용을 안내에 따라 입력하신 후 "다음화면" 버튼을 클릭하시면 됩니다.
- 세대원확인시스템을 선택한 경우

| │ 공인인증사<br>│ 인증서 선택     | 를 선택한 경                | 경우                                    | 8    |         |            |         |
|-------------------------|------------------------|---------------------------------------|------|---------|------------|---------|
| 일반                      |                        |                                       |      |         |            |         |
| Sr.                     | Magic Line             |                                       |      |         |            |         |
| 저장매체 선택                 | 신미들인증<br>(USIMSD) 보안토큰 | · · · · · · · · · · · · · · · · · · · | ]→   | 1. 인증   | 서의 위치를 선택합 | 니다.     |
| 소유자명                    | 발급기관 용도                | 만료일                                   |      | 2, 해당   | 인증서를 선택합니  | 다.      |
| 민중서가 없을경우 '             | 할아주기. 예들용 미용후          | 1십시오, 오찾아보                            | -    |         |            |         |
| 인증서 비밀번호<br>인증서를 선택하고 비 | 빌변호를 입력하십시오            |                                       | • ++ | 3, 해당   | 인증서의 암호를 넣 | 습니다.    |
|                         | 1 411                  | 05497                                 | 144  | 1 \$101 | 비트은 클리치서 외 | ash irt |

| · 공공I-PIN 아이디<br>중 하나를 선택하 | 1를 입력하신 후 본인확인방법(공인인증서, 세대원확인시스템, 방문신청<br>pp 본인확인하시기 바랍니다. |
|----------------------------|------------------------------------------------------------|
| a 정보 입력                    |                                                            |
| 공공 I-PIN 아이디               |                                                            |
| 본인확인방법                     | ○공인인증서 ○세대원확인시스템 ○방문신청                                     |
|                            |                                                            |

⑤ 본인확인방법(공인인증서, 세대원확인시스템, 방문신청) 중 하나를 선택하고 "다음화면" 버튼

1191116 2 1111 (Jan 199

을 클릭합니다.

공공아이핀 본인확인

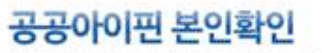

인터넷상 안전하고 편리한 개인정보보호 서비스

| 하셔야 합니다.                                                                                 | F근상학장 끝날릴까지 제비견 위몰, 제비견 구근상학장 끝날릴까글 날학                                                                                                |
|------------------------------------------------------------------------------------------|----------------------------------------------------------------------------------------------------|
| 주민등록중                                                                                    |                                                                                                    |
| 2009. II.<br>율산 방역시 당-<br>> 위의 그림에서처럼 주민동료                                               | 자                                                                                                    |
| 2009. II<br>율란방액지 당-<br>• 위의 그림에서처럼 주민동료<br>본인 주민등록증 발급일자                                | R중 하단에 나와있는 날짜를 지칭합니다.<br>예) 2009년 3월 16일의 경우 → 20090316<br>+ 주민동물주이 미방국되시부요 입력약하셔도 됩니다.                                              |
| 2009. R<br>요산 방역자 당<br>> 위의 그림에서처럼 주민동료<br>본민 주민등록증 발급일자<br>※ 펼히 주민동록동본상에 동록도            | R중 하단에 나와있는 날짜를 지칭합니다.<br>예) 2009년 3월 16일의 경우 → 20090316<br>* 주민동록증이 미발급되신분은 입력안하셔도 됩니다.<br>에 있는 본인 이외의 세대원(가족)를 입력하셔야 합니다.           |
| 2009. R<br>유산 방역시 당-<br>* 위의 그림에서처럼 주민동료<br>본인 주민등록증 발급일자<br>※ 펼히 주인등록등본상에 등록도<br>네대원 이름 | R중 하단에 나와있는 날짜를 지창합니다.<br>예) 2009년 3월 16일의 경우 → 20090316<br>* 주민동록증이 미발급되신분은 입력안하셔도 됩니다.<br>에 있는 본인 이외의 세대원(가족)을 입력하셔야 합니다.<br>예) 홍경동 |

■ 방문신청을 선택한 경우

• "가까운 읍,면,동 주민센터를 방문해 주십시오" 메세지확인 후 회원가입을 완료하고 가까운 읍•면사무소

및 주민센터를 방문하여 이용하시면 됩니다.

| 웹 페이지 | 메시지                |         |
|-------|--------------------|---------|
|       | 가까운 읍,면,동 주민센터를 방문 | 해 주십시오. |
|       |                    | 확인      |

⑦ 인증완료 후 해외로그인허용여부, 2차인증수단(2차비밀번호, 모바일OTP, 그래픽인증)중 하나

를 선택합니다.

※ 2차인증에 대한 자세한 설명은 2차인증 안내페이지 참조(클릭)

HOME > 공공아이핀 관리

## 회원정보 확인

인터넷상 안전하고 편리한 개인정보보호 서버스

|               | <ul> <li>해용</li> </ul> | 차단                                                       |  |  |
|---------------|------------------------|----------------------------------------------------------|--|--|
| 해외 로.<br>치유며트 | 1인 ※ 허용 : 해외           | 응 : 해외에서 로그인 하는 것을 허용합니다.                                |  |  |
| 1041          | ※ 차단 : 해외              | 에서 로그인 하는 것을 차단합니다.                                      |  |  |
| 구분            | 인증수단                   | 내용                                                       |  |  |
| 0             | 2차 비밀번호                | 아이핀 아이디와 비밀번호 입력 후 2차 비밀번호를 추가로 입력하<br>여 인증을 완료할 수 있습니다. |  |  |
| 0             | 모바일 OTP                | 아이핀 아이디와 비밀번호 입력 후 모바일 OTP를 추가로 입력하<br>여 인증을 완료할 수 있습니다. |  |  |
| 0             | 그래픽 인증                 | 아이핀 아이디와 비밀번호 입력 후 그래픽인증을 추가로하여 인<br>증을 완료할 수 있습니다.      |  |  |

정보수정

### ⑧ 인증완료 후 아이핀/마이핀 발급결과를 확인합니다.

HOME > 아이씐/마이늰 회

아이핀/마이핀 회원가입

| · 공공 I-PIN이 정상적을                 | 으로 발급되었습니다.                                                                                          |
|----------------------------------|----------------------------------------------------------------------------------------------------|
| ·유효기간: 2017년 0                   | 5월 29일 까지                                                                                            |
| ·다른 사이트에 회원가                     | 입 시 I-PIN 인증창에서 ID와 비밀번호를 입력하여                                                                       |
| · (I-PIN 번호은 따로 부<br>사용하시면 됩니다.) | 여되지 않으며 회원가입 시 입력하신 ID와 비밀번호를                                                                        |
| · 방문신청으로 가입하<br>본인확인 처리를 완료      | 신 경우에는 반드시 근처 읍/면/동 주민센터에서 방문하시0<br>하셔야 사용이 가능합니다.                                                   |
| 아이핀 도용 방지<br>확인할                 | 를 위해서는 본인의 개인정보 관리가 필요합니다.<br>스마트폰으로 실시간 인증내역을<br>수 있는 공공I-PIN 앱을 설치해보세요!!<br>스마트폰 알리미서비스<br>안내 바로가기 |